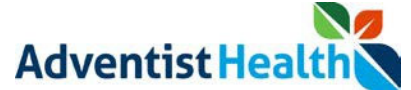

#### **Overview:**

This Quick Reference Guide (QRG) reviews the steps on how an associate will submit timecard changes for their manager to approve.

If associates need to make corrections to their timecard for the Current Pay Period, the associate will have the ability to submit timecard changes directly to their manager. Their manager will receive a notification to review the change in which they will approve or deny. Any change an associate makes to their timecard will be sent to their manager for approval.

There are three sections listed below:

- 1. Fixing Missed Punches
- 2. Submitting Transfer
- 3. Submitting Pay Code

#### **Step By Step Procedure**

1. Fixing Missed Punches

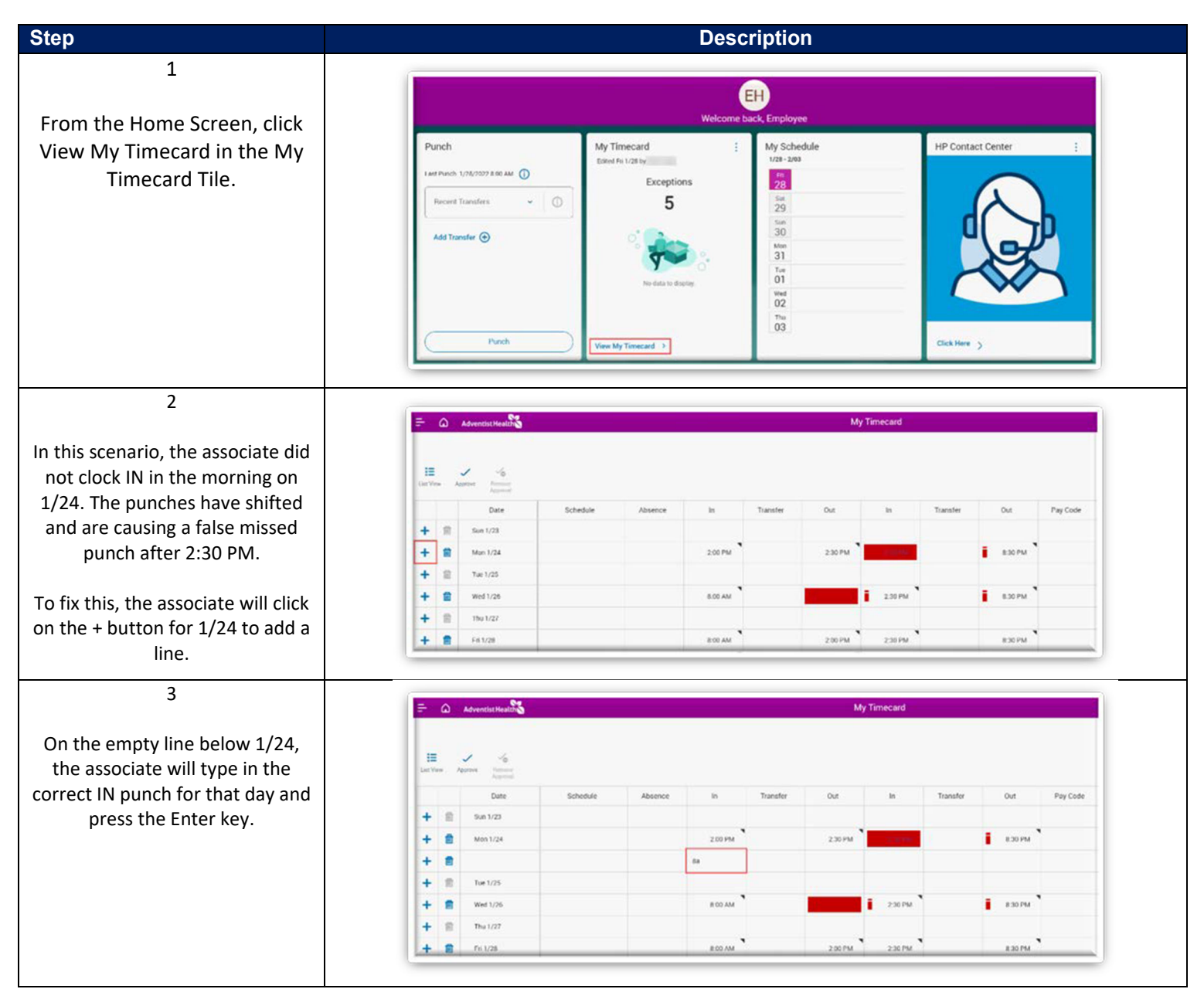

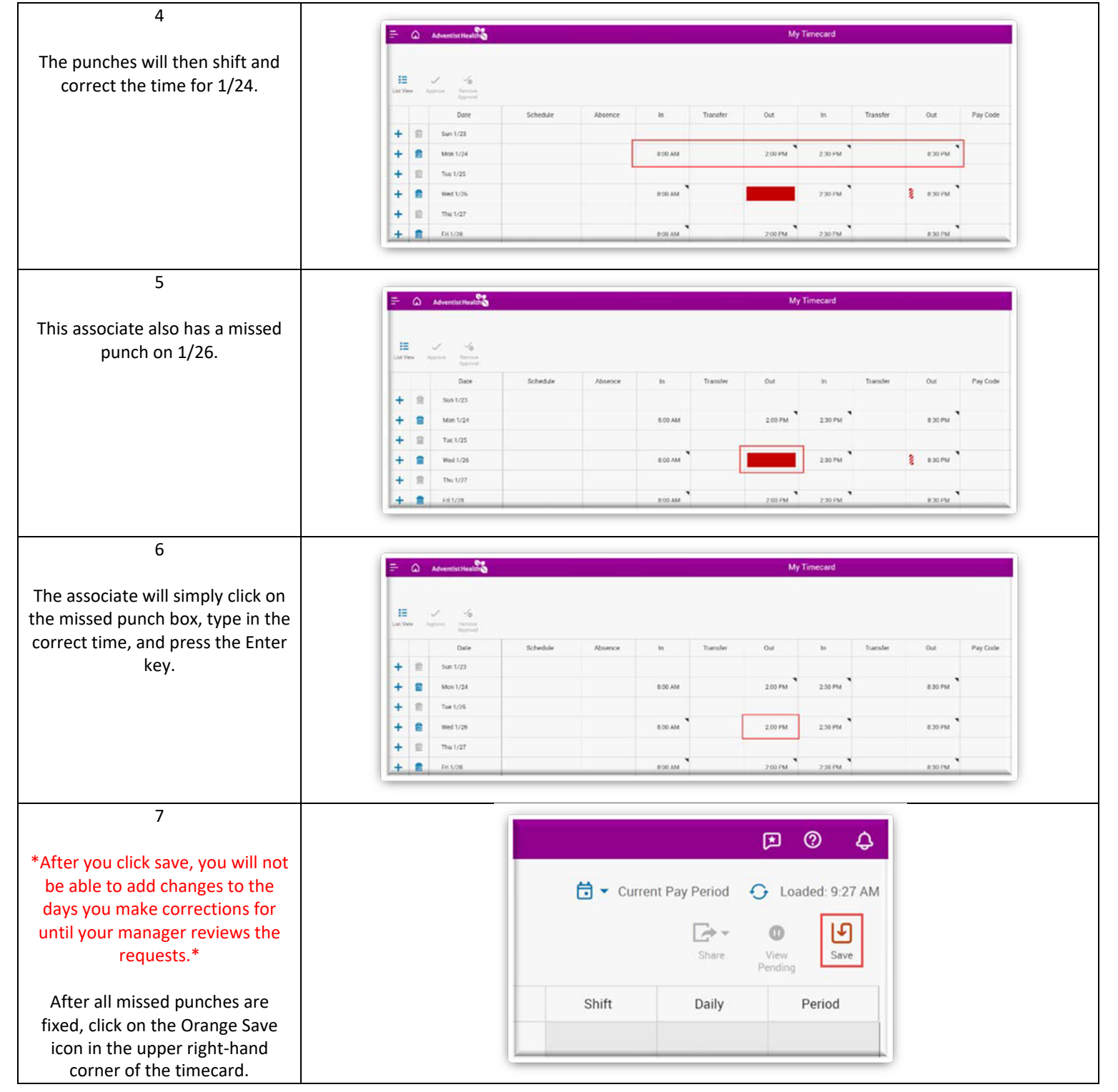

| 8                                                |                                                                                                    |  |  |  |  |  |  |  |
|--------------------------------------------------|----------------------------------------------------------------------------------------------------|--|--|--|--|--|--|--|
|                                                  | E Adventist Health My Timecard                                                                                   |  |  |  |  |  |  |  |
| The associate will receive an                    |                                                                                                    |  |  |  |  |  |  |  |
| Information message at the top                   | Lar Vere Agence Forence                                                                                          |  |  |  |  |  |  |  |
| of the screen that says;                         | Information Your charges have been submitted but will not display until they are approved.                       |  |  |  |  |  |  |  |
|                                                  | Dute Schedule Absence In Transfer Out In Transfer Out PayCode                                                    |  |  |  |  |  |  |  |
| "Your changes have been                          | + 🖹 Sun 1/23                                                                                                    |  |  |  |  |  |  |  |
| submitted but will not display                   | + 🖀 Mon 1/24 🔕 200 PM 230 PM 830 PM                                                                              |  |  |  |  |  |  |  |
| until they are approved."                        | + 🗎 Tue 1/25                                                                                                    |  |  |  |  |  |  |  |
|                                                  | + 😫 Wed 1/26 💿 800 AM 🛛 230 PM 🔋 830 PM                                                                          |  |  |  |  |  |  |  |
| On the days that the requested                   | + 🗎 Thu 1/27                                                                                                    |  |  |  |  |  |  |  |
| changes took place, the associate                | + 🖀 Pri 1/28 800 AM 2.00 PM 2.30 PM 8.30 PM                                                                      |  |  |  |  |  |  |  |
| will see a red Pause icon that                   |                                                                                                    |  |  |  |  |  |  |  |
| signifies the day has pending                    |                                                                                                    |  |  |  |  |  |  |  |
| changes that need to be                          |                                                                                                    |  |  |  |  |  |  |  |
| reviewed by the manager. No                      |                                                                                                    |  |  |  |  |  |  |  |
| other corrections can take place                 |                                                                                                    |  |  |  |  |  |  |  |
| on this day until reviewed by the                |                                                                                                    |  |  |  |  |  |  |  |
| manager.                                         |                                                                                                    |  |  |  |  |  |  |  |
| -                                                |                                                                                                    |  |  |  |  |  |  |  |
| 9                                                |                                                                                                    |  |  |  |  |  |  |  |
|                                                  | <b>д © д</b>                                                                                                    |  |  |  |  |  |  |  |
| The associate can view their                     |                                                                                                    |  |  |  |  |  |  |  |
| pending changes by clicking on                   | 🔂 👻 Current Pay Period 🛛 📀 Loaded: 9:28 AM                                                                       |  |  |  |  |  |  |  |
| the View Pending button in the                   | [→- 0 ]                                                                                                    |  |  |  |  |  |  |  |
| upper right-hand corner of the                   |                                                                                                    |  |  |  |  |  |  |  |
| timecard.                                        | Share View Save<br>Pending                                                                                       |  |  |  |  |  |  |  |
|                                                  |                                                                                                    |  |  |  |  |  |  |  |
|                                                  |                                                                                                    |  |  |  |  |  |  |  |
|                                                  | Shift Daily Period                                                                                               |  |  |  |  |  |  |  |
|                                                  |                                                                                                    |  |  |  |  |  |  |  |
|                                                  |                                                                                                    |  |  |  |  |  |  |  |
| 10                                               |                                                                                                    |  |  |  |  |  |  |  |
| 10                                               |                                                                                                    |  |  |  |  |  |  |  |
| A scroop will slide out from the                 | Pending Changes ×                                                                                                |  |  |  |  |  |  |  |
| right-side of the screen to display              |                                                                                                    |  |  |  |  |  |  |  |
| the Donding Changes                              | Changes [2]<br>between 1/24/2022 and 1/26/2022                                                                   |  |  |  |  |  |  |  |
| the Fending Changes.                             |                                                                                                    |  |  |  |  |  |  |  |
| The acception will not be able to                | Punch Added                                                                                                    |  |  |  |  |  |  |  |
| The associates will not be able to               | Amount 1/24/2022 8:00 AM                                                                                         |  |  |  |  |  |  |  |
| cancel any pending changes.                      | In Punch                                                                                                    |  |  |  |  |  |  |  |
| the change if a change will                      | Pending                                                                                                    |  |  |  |  |  |  |  |
| the change if a change was                       |                                                                                                    |  |  |  |  |  |  |  |
| submitted by mistake.                            | Punch Added                                                                                                    |  |  |  |  |  |  |  |
|                                                  | Submitted 1/28/2022 9:27 AM<br>1/26/2022 2:00 PM                                                                 |  |  |  |  |  |  |  |
|                                                  | Out Punch                                                                                                    |  |  |  |  |  |  |  |
|                                                  | Pending                                                                                                    |  |  |  |  |  |  |  |
|                                                  |                                                                                                    |  |  |  |  |  |  |  |
| the change if a change was submitted by mistake. | Punch     Added       Submitted 1/28/2022 9:27 AM       1/26/2022 2:00 PM       Out Punch       Im       Pending |  |  |  |  |  |  |  |

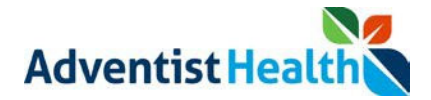

#### 2. Submitting Transfer

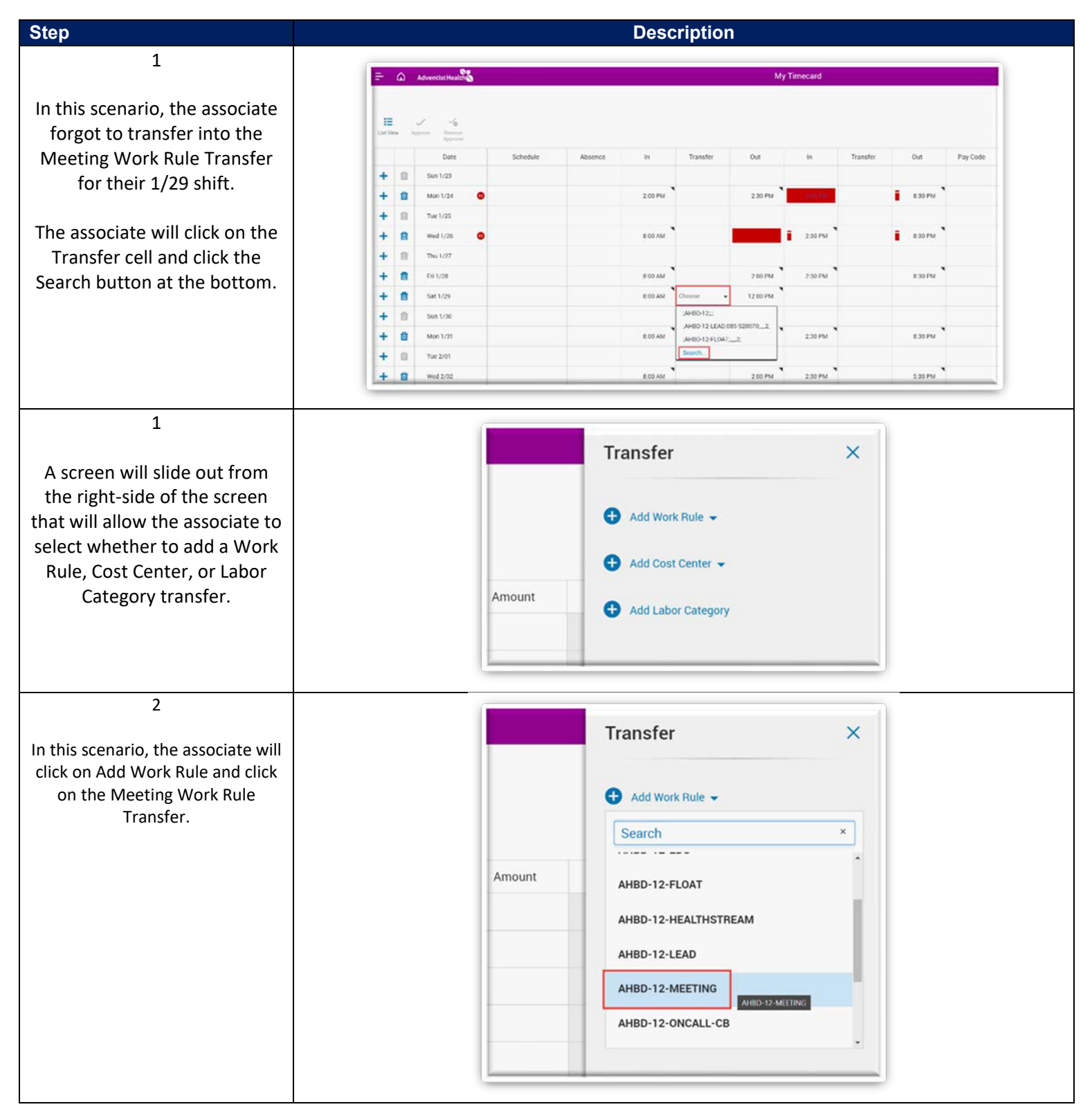

| 3                                                                                |                                                                                            |
|----------------------------------------------------------------------------------|--------------------------------------------------------------------------------------------|
| The associate can also add a Cost                                                | Transfer ×                                                                                 |
| Center (or Department) Transfer<br>by clicking on Add Cost Center.               | Work Rule                                                                                  |
| The Search box can be used to                                                    | AHBD-12-MEETING 🖉 🛅                                                                        |
| type in the department number<br>the associate is looking for.                   | Add Cost Center -                                                                          |
| (Must be the full department<br>number with leading site code)<br>Ex. 123-123456 | Refine search for more results 999-999999 2Not Live On Dimensions Test Cost Center Primary |
| 4                                                                                |                                                                                            |
| 4<br>Once the Work Rule, Cost Center,                                            | Transfer ×                                                                                 |
| and Labor Category Transfers are<br>entered, the associate will click            | Work Rule                                                                                  |
| the Apply button at the bottom.                                                  | AHBD-12-MEETING 🖉 💼                                                                        |
|                                                                                  | Cost Center                                                                                |
|                                                                                  | zNot Live On Dimensions Test Cost 🧷 💼<br>Center                                            |
|                                                                                  | Add Labor Category                                                                         |
|                                                                                  |                                                                                            |
|                                                                                  |                                                                                            |
|                                                                                  |                                                                                            |
|                                                                                  |                                                                                            |
|                                                                                  |                                                                                            |
|                                                                                  |                                                                                            |
|                                                                                  |                                                                                            |
|                                                                                  |                                                                                            |
|                                                                                  |                                                                                            |
|                                                                                  |                                                                                            |
|                                                                                  | Cancel                                                                                     |
|                                                                                  |                                                                                            |
| 5                                                                                |                                                                                            |
| *After you click save. you will not                                              | ★ ③ ↓                                                                                      |
| be able to add changes to the                                                    | 🔁 < Current Pay Period 🕤 Loaded: 9:48 AM                                                   |
| days you make corrections for<br>until your manager reviews the                  | ि∻∼ । । ।                                                                                  |
| requests.*                                                                       | Share View Save Pending                                                                    |
| The associate will click on the                                                  | Shift Daily Period                                                                         |
| Orange Save icon in the upper                                                    |                                                                                            |
| right-hand corner of the timecard                                                |                                                                                            |
|                                                                                  | 1                                                                                          |

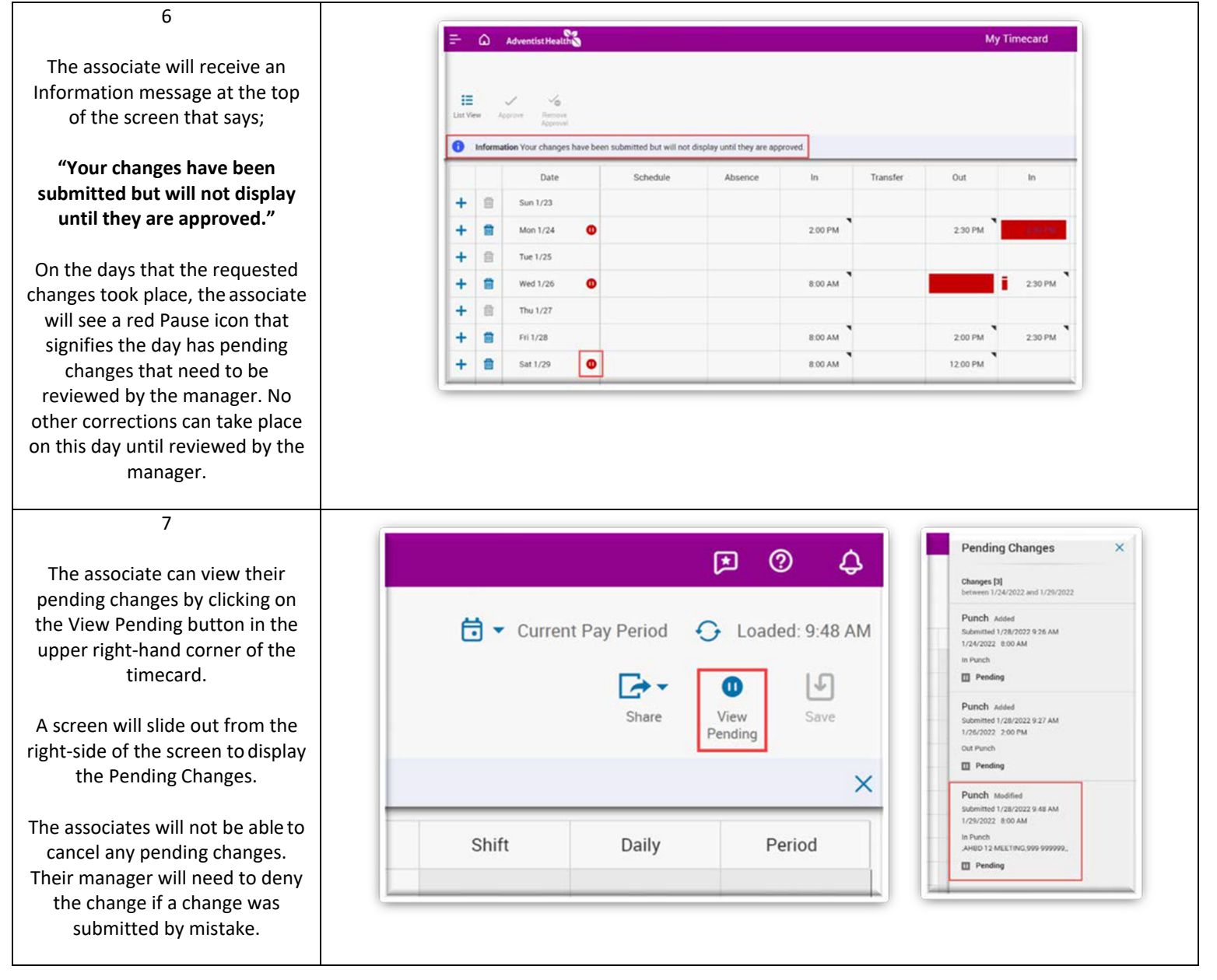

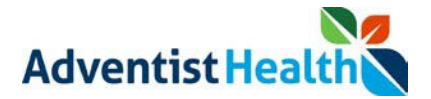

#### 3. <u>Submitting Pay Code</u>

| Step                                                                                                    | Description                                                                                                    |                               |                                                                                                    |                                          |                                                   |                                                                     |  |  |  |  |
|----------------------------------------------------------------------------------------------------|----------------------------------------------------------------------------------------------------|-------------------------------|----------------------------------------------------------------------------------------------------|------------------------------------------|---------------------------------------------------|---------------------------------------------------------------------|--|--|--|--|
| Step1In this scenario, the associate<br>was sent home on 2/02 due to<br>Low Census and needs to add<br>the Low Census Pay Code to<br>their timecard.To add a Pay Code to 2/02, the<br>associate will need to add a<br>line since that day already has<br>punches.                            | +         B         See 1790           +         B         See 1790           +         B         Sec 200           +         B         Sec 200           +         B         Sec 200           +         B         Sec 200           +         B         Sec 200           -         Sec 200         Sec 200                                                                                                    | R DD AM<br>R DD AM<br>R DD AM | Description                                                                                                    | 8 30 PM<br>5 30 PM<br>8 30 PM            | 12.00<br>12.00<br>Audits                          | 2200 45.50<br>45.50<br>40.00 48.50<br>48.30<br>22.00 41.50<br>93.30 |  |  |  |  |
| 2<br>On the blank line for 2/02, the<br>associate will click on the Pay<br>Code cell and select the Low<br>Census Pay Code. They will<br>then click on the Amount cell<br>next to the Pay Code and<br>enter an amount.                                                                       | +         Bite 100           +         Bite 100           +         Directory           +         Directory           Accruatix | 8 50 AM<br>8 50 AM<br>8 30 AM | 200 PM 200 PM<br>200 PM 200 PM<br>200 PM 200 PM<br>200 PM 200 PM                                                                                                    | a 30 PM<br>5 30 PM<br>8 30 PM<br>8 30 PM | 1300 12.00 12.00<br>8.00 12.00<br>12.00 12.00<br> | 28.60<br>40.59<br>40.50<br>12.20<br>12.20<br>46.90<br>46.99         |  |  |  |  |
| 3<br>*After you click save, you will not<br>be able to add changes to the<br>days you make corrections for<br>until your manager reviews the<br>requests.*<br>The associate will click on the<br>Orange Save icon in the upper<br>right-hand corner of the timecard<br>to save the Pay Code. |                                                                                                    | Shift                         | Current Pay Period  Current Pay Period Current Pay Period Current Pay | oaded: 9:48 AM                           |                                                   |                                                                     |  |  |  |  |

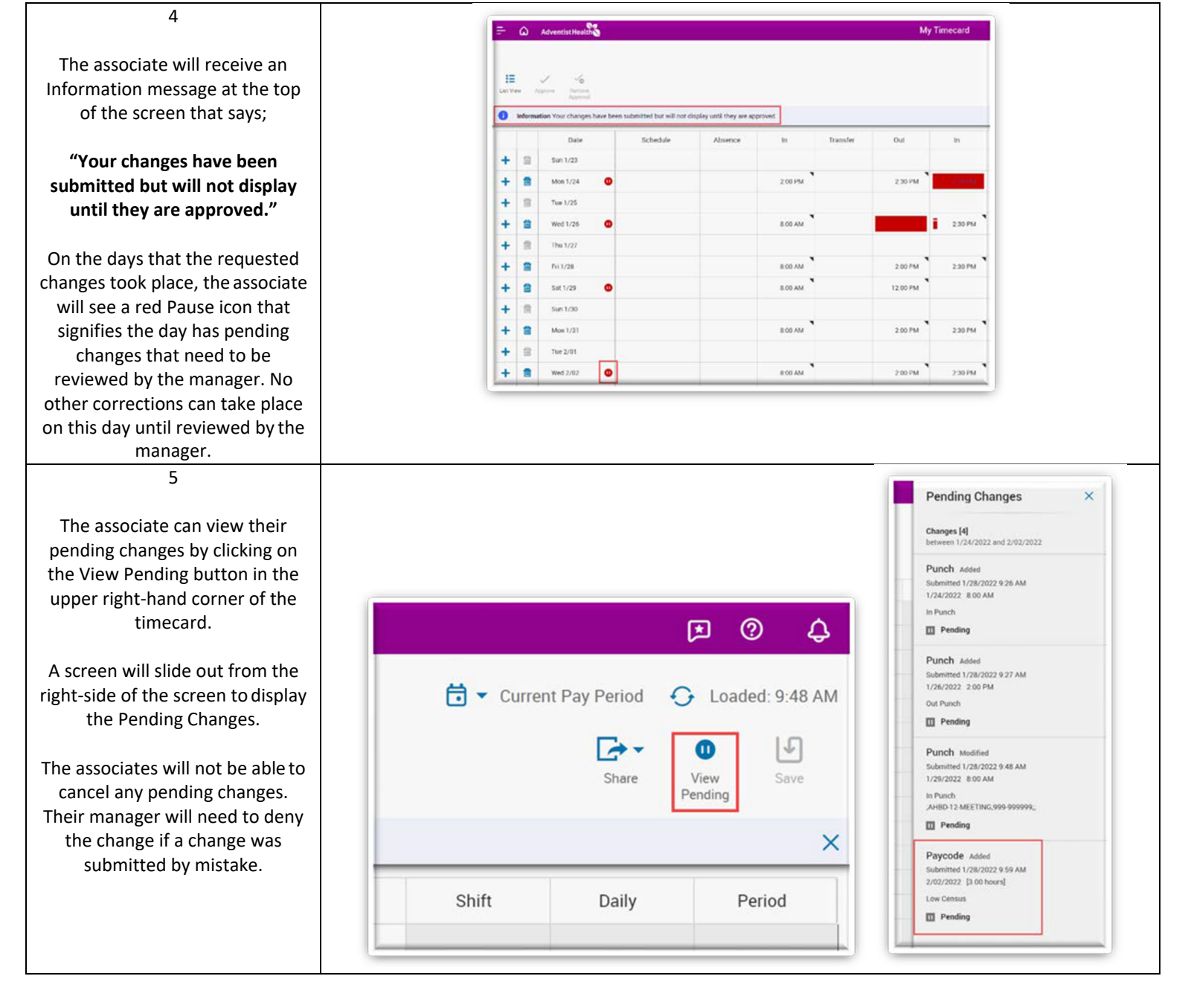